## **Using Secure Storage on Cloud**

## Video Tutorial

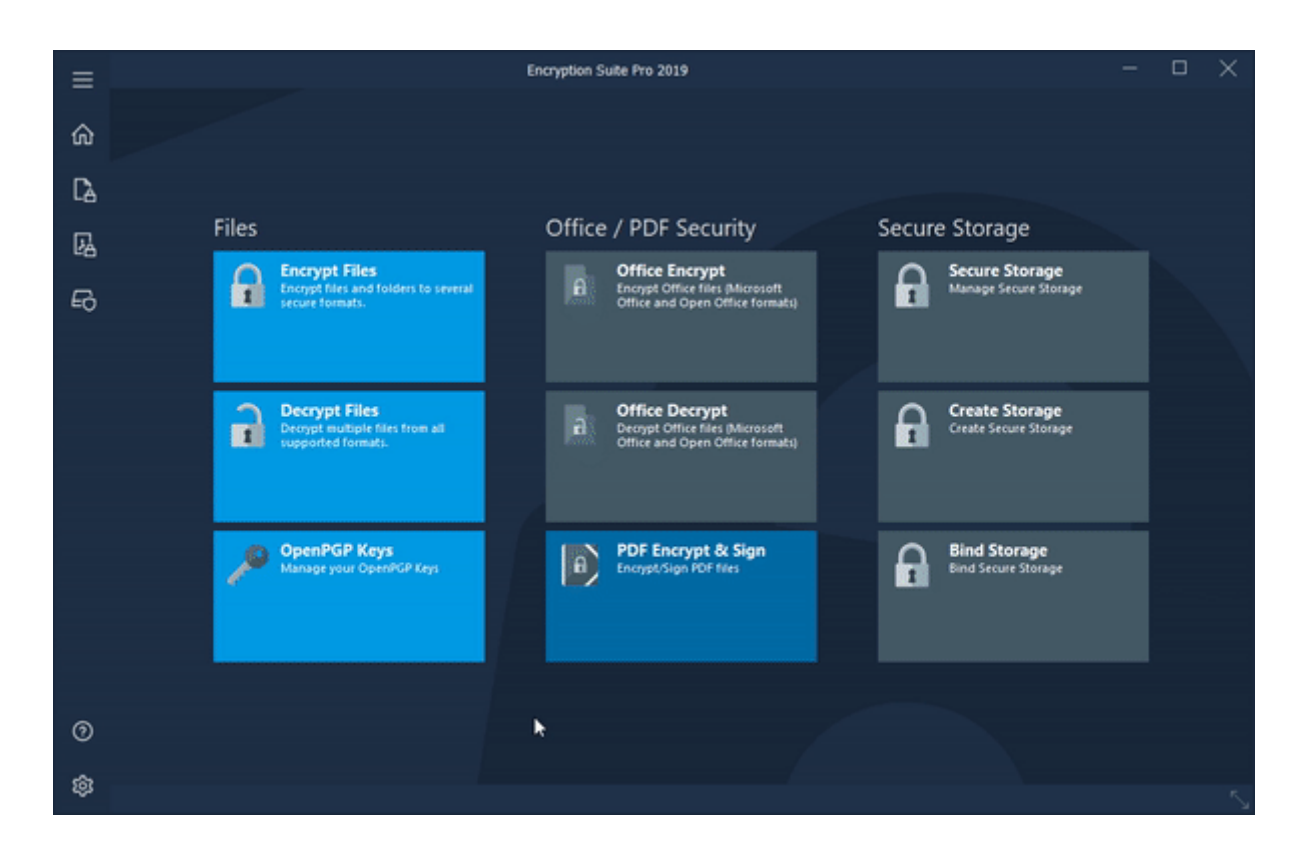

## How to use Secure Storages synced with your Cloud

Encryption Suite Pro allows you to create a Secure Drive as a folder inside your Cloud of choice.

When creating a new Secure Drive, please select the "As Folder" option in the Mounting Point/Drive tab, click the browse button and navigate to the Cloud folder. There, create a new folder where your Secure Drive will be located. Once OK is clicked, the newly created Secure Drive will appear as a folder in your Cloud and you may proceed to use it.

## **Please Note:**

The Secure Drive will appear as a folder in your Cloud whenever your Secure Drive is mounted/enabled. Once it is disabled, it will disappear from your Cloud.

Last update: 2018/10/26 en:help:tutorial:using\_secure\_storage\_on\_cloud https://wiki.powerarchiver.com/espro/en:help:tutorial:using\_secure\_storage\_on\_cloud 02:44

From: https://wiki.powerarchiver.com/espro/ - Encryption Suite Pro Help

Permanent link: https://wiki.powerarchiver.com/espro/en:help:tutorial:using\_secure\_storage\_on\_cloud

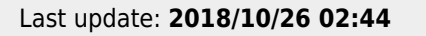

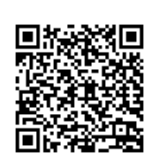